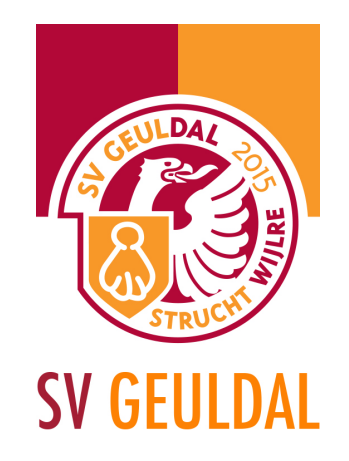

# 2. Nieuwsbericht plaatsen

Log in zoals in *1. Inloggen* is beschreven. In het dashboardmenu klik je vervolgens op Berichten.

|                                                                                                 |                                                                                                    | (B)                                                                                                    | struchtwijlre.nl | Ċ                                                                                                    | <u> </u>                                                                                                    |
|-------------------------------------------------------------------------------------------------|----------------------------------------------------------------------------------------------------|----------------------------------------------------------------------------------------------------|------------------|----------------------------------------------------------------------------------------------------|----------------------------------------------------------------------------------------------------|
| 🚯 🏾 🏦 SV Geuldal                                                                                | 🗭 0 🕂 Nieuw                                                                                                   |                                                                                                    |                  |                                                                                                    | Hallo, Luuk Souren 📃                                                                                                    |
| Dashboard                                                                                       | Dashboard                                                                                                    |                                                                                                    |                  |                                                                                                    | Scherminstellingen v Hulp v                                                                                                    |
| ★ Berichten      Q1 Media      Pagina's      Reacties      Contact      TablePress      Presfal | Alle berichten<br>Nieuw bericht<br>Categorieën<br>Tags<br>Activiteiten<br>Recent gepubliceer<br>23 sep. 19:23 | 33 pagina's<br>uikt thema: StruchtWijlre. d Eerste algemene ledenvergadering                                                      | <u>۸</u>         | Eenvoudig een concept maken Titel Wat houdt je momenteel bezig? Opslaan als concept                                                                                                    | · · · · · · · · · · · · · · · · · · ·                                                                                                    |
| <ul> <li>Fronei</li> <li>Extra</li> <li>Sidebars</li> <li>Menu invouwen</li> </ul>              | 22 sep, 02:01<br>21 sep, 09:42<br>20 sep, 22:57<br>20 sep, 13:24                                              | Dames 1 beperkt de schade<br>Eerste overwinning Geuldal 4<br>Geuldal en Walram in evenwicht<br>Nieuwe shirts voor SVGS uitgereikt |                  | Concepten<br>B1 wint en doet hele goede zaken. 21 maart 2015<br>Strucht/Wijlre B1 moet meerderen erkennen in Rood Groer<br>Donderdagavond werd dan eindelijk de bekerwedstrijd tege<br>Strucht/Wijlre B1 moet 12 september 2014                                                                                                    | Alles tonen<br>Wijlen B1. 12 september 2014<br>en Rood Groen LVC'01/Vijlen                                                                                              |
|                                                                                                 |                                                                                                    |                                                                                                    |                  | WordPress nieuws<br>WordPress 4.3.1 Security and Maintenance Release 1:<br>WordPress 4.3.1 is now available. This is a security release f<br>strongly encourage you to update your sites immediately. T<br>including two cross-site scripting vulnerabilities and a poter<br>versions 4.3 and earlier are vulnerabilito a cross-site scripti<br>shortcode tags (CVE-2015-5714). Reported by []<br>Ticketverkoop WordCamp Netherlands 2015 is gestart!<br>WordPress 4.3 vrijgegeven | 5 september 2015<br>or all previous versions and we<br>his release addresses three issues,<br>tial privilege escalation. WordPress<br>ing vulnerability when processing |
|                                                                                                 | Bedapkt voor het ashruik                                                                                      | ien van WordPress                                                                                                    |                  | Deze WordPress Meetups staan in de planning                                                                                                    | Vervia: 4.3.1                                                                                                    |

Sportpark Mauritiussingel Mauritiussingel 2a 6305 AZ Schin op Geul Tel. 043 - 459 23 14 Sportpark Achter het Kasteel In de Beemden 1 6321 AC Wijlre Tel. 043 - 450 30 09 Postadres Sportvereniging Geuldal p.a. Pastoor Schulpenstraat 6 6321 CC Wijlre

www.svgeuldal.nl

- f facebook.com/SVGeuldal
- ♥ twitter.com/SVGeuldal

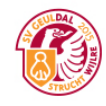

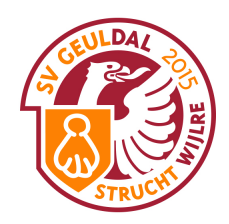

|                                          |                                                                      | struchtwijlre.nl        | Ċ            |                        | ۵             |                                      |
|------------------------------------------|----------------------------------------------------------------------|-------------------------|--------------|------------------------|---------------|--------------------------------------|
| 🚯 📸 SV Geuldal 🖣                         | 0 🕂 Nieuw                                                            |                         |              |                        | Ha            | allo, Luuk Souren 📗                  |
| 2 Dashboard                              | Berichten Nieuw bericht                                              |                         |              | Schen                  | minstellingen | ▼ Hulp ▼                             |
| 🖈 Berichten 🛛 🖣                          | Alles (251)   Gepubliceerd (245)   Sticky (1)   Concepten (6)   Prul | lenbak (2)              |              |                        | E             | Berichten zoeken                     |
| Alle berichten                           | Acties                                                               | e categorieën 💠 Filter  |              | 251 items 《            | < 1           | van 13 🔹 »                           |
| Nieuw bericht                            | Titel                                                                | Auteur                  | Categorieën  | Tags                   | •             | Datum                                |
| Categorieën<br>Tags                      | Eerste algemene ledenvergadering - Sticky                            | Henk Hameleers          | Algemeen     |                        | - :           | 21 uur geleden<br>Gepubliceerd       |
| 9) Media                                 | Dames 1 beperkt de schade                                            | jack janssen            | Dames elftal |                        | - :           | 22 september<br>2015                 |
| Reacties                                 |                                                                      |                         |              |                        |               | Gepubliceerd                         |
| Contact                                  | Eerste overwinning Geuldal 4                                         | Chris van den<br>Heuvel | 4de elftal   | GLDL 4, SV Geuldal 4 - | -             | 21 september<br>2015<br>Gepubliceerd |
| TablePress Profiel                       | Geuldal en Walram in evenwicht                                       | admin                   | 1ste elftal  |                        | -             | 20 september<br>2015<br>Gepubliceerd |
| <ul><li>Extra</li><li>Sidebars</li></ul> | Nieuwe shirts voor SVG5 uitgereikt                                   | admin                   | 5de elftal   |                        | -             | 20 september<br>2015<br>Gepubliceerd |
| Menu invouwen                            | SV Geuldal D1 tegen Vaesrade D1                                      | Ad Caubo                | D1           |                        | -             | 20 september<br>2015<br>Gepubliceerd |
|                                          | Eijsden D4M – SV Geuldal D2G                                         | Maurice Jansen          | D2           |                        | - :           | 20 september<br>2015<br>Gepubliceerd |
|                                          | Gaat het door?                                                       | Maurice Jansen          | D2           |                        | _             | 17 september<br>2015<br>Gepubliceerd |
|                                          | SV Geuldal voorziet satellietclub in China van tenues'               | Roy Knops               | F1           |                        | -             | 16 september<br>2015<br>Gepubliceerd |
|                                          | Geuldal 3 start competitie met overwinning                           | admin                   | 3de elftal   |                        |               | 14 september                         |

Je komt dan terecht op de pagina met alle berichten van svgeuldal.nl.

Om vervolgens een nieuw bericht te plaatsen klik je bovenin op de knop "*Nieuw bericht*". Je komt dan terecht op de pagina om een nieuw bericht te maken.

| 🕅 🖄 SV Geuldal 📮 0 🕂 Nieuw                                                                                                    | Hallo, Luuk Souren                                                                                         |   |
|----------------------------------------------------------------------------------------------------|----------------------------------------------------------------------------------------------------|---|
|                                                                                                    |                                                                                                    | П |
| Dashboard Nieuw bericht toevoegen                                                                                                    | Scherminstellingen 🔻 Hulp 🔻                                                                                |   |
| ★ Berichten         Titel hier invoeren         Sel                                                                                                    | leccionar sidebars                                                                                         |   |
| Alle berichten Neuw bericht Categorieën Q1 Media toevoegen Visuel Tekst na                                                                                                    | astre desde "inactivos" al sector de "activos"<br>ra seleccionar los sidebars para esta sección<br>activos |   |
| Tags B I ∞ E E 66 - E E E Ø 22 E 🗃 🔯 🛱 🗡 🛛                                                                                                    | efault +                                                                                                   |   |
| Q1 Media                                                                                                    | 4 +                                                                                                    |   |
| Pagina's Hier voer je de tekst in.                                                                                                    | n +                                                                                                    |   |
| P Reacties                                                                                                    | n +                                                                                                    |   |
| Contact                                                                                                    | 12 +                                                                                                    |   |
| E TablePress                                                                                                    | AC1 +                                                                                                    |   |
| 2 Dec64                                                                                                    | n +                                                                                                    |   |
| Ef Contraction of Contraction of Con | 1 +                                                                                                    |   |
| EZ                                                                                                    | 2 +                                                                                                    |   |
| Sidebars F1                                                                                                    | 1 +                                                                                                    |   |
| Menu invouwen                                                                                                    | Aini F +                                                                                                   |   |
| Aantal woorden: 6                                                                                                    | rainingsweekend +                                                                                          |   |
| 15                                                                                                    | ste elftal +                                                                                               |   |
| 22                                                                                                    | de elftal +                                                                                                |   |
| 4                                                                                                    | de elftal +                                                                                                |   |
| S                                                                                                    | de elftal +                                                                                                |   |
| D                                                                                                    | Dames elftal +                                                                                             |   |
| Ve                                                                                                    | 'eteranen +                                                                                                |   |
| Acti                                                                                                    | tivos                                                                                                    |   |

Sportpark Mauritiussingel Mauritiussingel 2a 6305 AZ Schin op Geul Tel. 043 - 459 23 14 Sportpark Achter het Kasteel In de Beemden 1 6321 AC Wijlre Tel. 043 - 450 30 09 Postadres Sportvereniging Geuldal p.a. Pastoor Schulpenstraat 6 6321 CC Wijlre

www.svgeuldal.nl

- f facebook.com/SVGeuldal
- ♥ twitter.com/SVGeuldal

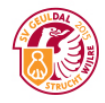

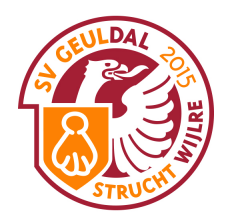

## Vul hier vervolgens je titel en tekst in.

|                                 | struchtwijlre.nl     C                                                                                                    |                                                                                                    |
|---------------------------------|----------------------------------------------------------------------------------------------------|----------------------------------------------------------------------------------------------------|
| 🚯 🖀 SV Geuldal 🕊                | 0 + Nieuw                                                                                                    | Hallo, Luuk Souren                                                                                   |
| 🚳 Dashboard                     | Nieuw bericht toevoegen                                                                                                    | Scherminstellingen v Hulp v                                                                          |
| 📌 Berichten 🛛 🔸                 | Geuldal en Walram in evenwicht                                                                                                    | Seleccionar sidebars                                                                                 |
| Alle berichten<br>Nieuw bericht | Permalink: http://struchtwijire.nl/2948-2/ Bewerken Bericht bekijken                                                                                                    | Arrastre desde "inactivos" al sector de "activos"<br>para seleccionar los sidebars para esta sección |
| Categorieën                     | 91 Media toevoegen Visueel Tek                                                                                                    | st Inactivos                                                                                         |
| Tags                            | B I ↔ E E 66 - E E E Ø 🖏 🖬 🛅 🗎                                                                                                    | 🗘 Default 🔸                                                                                          |
| 🗣 Media                         |                                                                                                    | A1 +                                                                                                 |
| 📕 Pagina's                      | Vandaag was het weer eens tijd voor een onvervalste derby, de hele week hadden onze mannen uitgekeken naar de wedstrijd                                                                           | B1 +                                                                                                 |
| Reacties                        | tegen Walram. Het talrijk opgekomen publiek zag Geuldal in dezelfde opstelling starten waarmee men vorige week Jekerdal                                                                           | C1 +                                                                                                 |
|                                 | verslagen had. Trainer Marcel van de Laar, had wederom zijn tactisch plan tot in puntjes voorbereid. Helaas moest dit plan al na                                                                  | B2 +                                                                                                 |
|                                 | comfortabel lijkende 0-2 voorsprong. Onze mannen stroopten vervolgens hun mouwen op en gingen mee in het fysieke spel van                                                                         | D2 +                                                                                                 |
|                                 | Walram. Na nog een paar hachelijke momenten voor ons doel begonnen we langzaam maar zeker ook wat speldenprikken uit te                                                                           | MC1 +                                                                                                |
| Profiel                         | delen. Het werd duidelijk dat dit Walram niet zo ongenaakbaar was als men dacht. Steeds meer gooiden onze voorwaartsen de                                                                         | D1 +                                                                                                 |
| é Evtra                         | schroom van zich af en middels een prachtig schot van afstand scoorde Kay Hameleers in de 28 <sup>ste</sup> minuut de belangrijke                                                                 | E1 +                                                                                                 |
|                                 | aansluitingstreffer. Tot de rust golfde het spel heen en weer met kansen aan beide kanten, gescoord werd er echter niet meer.                                                                     | E2 +                                                                                                 |
| Sidebars                        | Duidelijk was wel dat langzaam maar zeker Geuldal steeds beter in haar spel kwam. Wie in de rust langs het kleedlokaal van<br>Walram lien kan de dendereneeel van de entweden treiner niet missen | F1 +                                                                                                 |
| Menu invouwen                   | wan am nep kon de uonderspeech van de <u>ontwieden</u> tranier met missen.                                                                                                    | Mini F +                                                                                             |
|                                 | Na rust was er sprake van een uitgebalanceerder spelbeeld en Geuldal werd langzaam maar zeker de bovenliggende partij. Na 55                                                                      | Trainingsweekend +                                                                                   |
|                                 | minuten werd Geuldal beloond voor het passievolle en strijdlustige voetbal, Nemo Beckers kon vanaf ongeveer 18 meter uithalen                                                                     | 1ste elftal +                                                                                        |
|                                 | en scoort de op dat moment absoluut verdiende 2-2. Het restant van het duel stond bol van de spanning, beide pioegen kregen                                                                       | 2de elftal +                                                                                         |
|                                 | welleties en stapte Geuldal onder een verdiend applaus als de morele winnaar van het veld. We kunnen gerust stellen dat de SV                                                                     | 3de elftal +                                                                                         |
|                                 | Geuldal vandaag aan klantenbinding gedaan heeft getuige de vele positieve reacties van de toeschouwers. Beide kampen gaven                                                                        | 4de elftal +                                                                                         |
|                                 | overigens in de nazit aan dat de 2-2 eindstand een terechte uitslag was.                                                                                                    | 5de elftal +                                                                                         |
|                                 | Een woord van beterschap gaat tenslotte uit naar Walram-speler Barry Hendriks die met een op het oog lijkende ernstige blessur                                                                    | Dames elftal +                                                                                       |
|                                 | het veld voortijdig moest verlaten.                                                                                                    | Veteranen +                                                                                          |
|                                 | Volgende week wacht ons de wedstrijd in en tegen Schimmert.                                                                                                    | Activos                                                                                              |

#### Nu is het belangrijk dat er een "*Lees meer knop*" gemaakt wordt. Dit doe je door na 1 of 2 regels tekst op je cursor te klikken in de tekst. Vervolgens klik je op de knop "*Lees meer tag invoeren*" en verschijnt er een balk in je tekst.

| $<$ > $\Box$                    | struchtwijlre.nl                                                                                                    |          | ۵                                                                     | 0                                   | + |
|---------------------------------|----------------------------------------------------------------------------------------------------|----------|-----------------------------------------------------------------------|-------------------------------------|---|
| 🚯 🏾 🏦 SV Geuldal                | 🗭 0 🕂 Nieuw                                                                                                    |          | Hallo                                                                 | o, Luuk Souren                      |   |
| ② Dashboard                     | Nieuw bericht toevoegen                                                                                                    |          | Scherminstellingen 🔻                                                  | Hulp 🔻                              |   |
| 🖈 Berichten                     | Geuldal en Walram in evenwicht                                                                                                    |          | Seleccionar sidebars                                                  |                                     |   |
| Alle berichten<br>Nieuw bericht | Permalink: http://struchtwijlre.nl/2948-2/ Bewerken Bericht bekijken                                                              |          | Arrastre desde "inactivos" al sec<br>para seleccionar los sidebars pa | tor de "activos"<br>ra esta sección |   |
| Categorieën                     | Og         Media toevoegen         Vervolgens klik je op dit icoontje.         Visueel                                            | Tekst    | Inactivos                                                             |                                     |   |
| Tags                            | B I ↔ ⊨ ⊨ ↔ − ≞ ≞ ₫ 🖉 🔀 📰 📾 🔯 🗎                                                                                                   | $\times$ | Default                                                               | +                                   |   |
| 9) Media                        | Klik hier op de plek waar je de tag wilt invoeren! Lees-meer-tag invoegen                                                         |          | A1                                                                    | +                                   |   |
| 📕 Pagina's                      | Vandaag was het weer eens tijd voor een onvervalste derby, de hele week hadden onze mannen uitgekeken naar de wedstrijd           |          | B1                                                                    | +                                   |   |
| Reacties                        | tegen Walnum. Het talrijk opgekomen publiek zag Geuldal in dezelfde opstelling starten waarmee men vorige week Jekerdal           | lna      | C1                                                                    | +                                   |   |
| Sontact                         | 15 minuten spelen naar de prullenbak verwezen worden. Walram was feller gestart aan de wedstrijd en stond al snel op een          | 1 11a    | B2                                                                    | +                                   |   |
|                                 | comfortabel lijkende 0-2 voorsprong. Onze mannen stroopten vervolgens hun mouwen op en gingen mee in het fysieke spel v           | van      | D2                                                                    | +                                   |   |
|                                 | Walram. Na nog een paar hachelijke momenten voor ons doel begonnen we langzaam maar zeker ook wat speldenprikken uit              | t te     | MC1                                                                   | +                                   |   |
| 📥 Profiel                       | delen. Het werd duidelijk dat dit Walram niet zo ongenaakbaar was als men dacht. Steeds meer gooiden onze voorwaartsen d          | ie       | D1                                                                    | +                                   |   |
| 🖋 Extra                         | schroom van zich af en middels een prachtig schot van afstand scoorde Kay Hameleers in de 28 <sup>att</sup> minuut de belangrijke |          | E1                                                                    | -                                   |   |
| Sidebars                        | Duidelijk was wel dat langzaam maar zeker Geuldal steeds beter in haar spel kwam. Wie in de rust langs het kleedlokaal van        |          | E2                                                                    | +                                   |   |
| Menu invouwen                   | Walram liep kon de donderspeech van de <u>ontvreden</u> trainer niet missen.                                                      |          | Mini F                                                                | +                                   |   |
|                                 | Na rust was er sprake van een uitgebalanceerder spelbeeld en Geuldal werd langzaam maar zeker de bovenliggende partij. Na         | a 55     | Trainingsweekend                                                      | +                                   |   |
|                                 | minuten werd Geuldal beloond voor het passievolle en strijdlustige voetbal, Nemo Beckers kon vanaf ongeveer 18 meter uithe        | alen     | 1ste elftal                                                           | +                                   |   |
|                                 | en scoort de op dat moment absoluut verdiende 2-2. Het restant van het duel stond bol van de spanning, beide ploegen krege        | 9n       | 2de elftal                                                            | +                                   |   |
|                                 | nog een aantal prima kansen maar gescoord werd er niet meer. Na ongeveer 95 minuten spelen vond de scheidsrechter het             | 037      | 3de elftal                                                            | +                                   |   |
|                                 | Geuldal vandaag aan klantenbinding gedaan heeft getuige de vele positieve reacties van de toeschouwers. Beide kampen gave         | en       | 4de elftal                                                            | +                                   |   |
|                                 | overigens in de nazit aan dat de 2-2 eindstand een terechte uitslag was.                                                          |          | 5de elftal                                                            | +                                   |   |
|                                 | Kan waard yan batarsahan gaat tandatta yit naar Walram, analar Parry Handrika dia mat aan an hat aag lijkanda amatiga bla         | CONTO    | Dames elftal                                                          | +                                   |   |
|                                 | het veld voortijdig moest verlaten.                                                                                               | ssure    | Veteranen                                                             | +                                   |   |
|                                 | Volgende week wacht ons de wedstrijd in en tegen Schimmert.                                                                       |          | Activos                                                               |                                     |   |
|                                 |                                                                                                    |          |                                                                       |                                     |   |

Sportpark Mauritiussingel Mauritiussingel 2a 6305 AZ Schin op Geul Tel. 043 - 459 23 14 Sportpark Achter het Kasteel In de Beemden 1 6321 AC Wijlre Tel. 043 - 450 30 09 Postadres Sportvereniging Geuldal p.a. Pastoor Schulpenstraat 6 6321 CC Wijlre

www.svgeuldal.nl

f facebook.com/SVGeuldal

♥ twitter.com/SVGeuldal

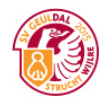

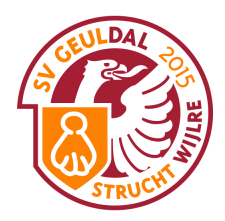

### Wanneer je dit gedaan hebt ziet het als volgt uit.

|                                                                       | struchtwijlre.nl                                                                                                    | <b>→</b> +                                                                                           |
|-----------------------------------------------------------------------|----------------------------------------------------------------------------------------------------|----------------------------------------------------------------------------------------------------|
| 🚯 🏾 🏠 SV Geuldal 🛛 🗭                                                  |                                                                                                    | Hallo, Luuk Souren 📃                                                                                 |
| 2 Dashboard                                                           | Couldal on Walram in evenwicht                                                                                                    | Saleccionar sidebars                                                                                 |
| 🖈 Berichten                                                           | Decididal CH Wallah III EVCHWICHC                                                                                                    |                                                                                                    |
| Alle berichten                                                        |                                                                                                    | Arrastre desde "inactivos" al sector de "activos"<br>para seleccionar los sidebars para esta sección |
| Nieuw bericht                                                         | 93 Media toevoegen Visueel Tekst                                                                                                    | Inactivos                                                                                            |
| Categorieën                                                           |                                                                                                    | Default +                                                                                            |
| Tags                                                                  |                                                                                                    | A1 +                                                                                                 |
| 9] Media                                                              | Vandaag was het weer eens tijd voor een onvervalste derby, de hele week hadden onze mannen uitgekeken naar de wedstrijd<br>tegen Walram.                                                                                                    | B1 +                                                                                                 |
| 📕 Pagina's                                                            | MORE                                                                                                    | B2 +                                                                                                 |
| Reacties                                                              | Het talrijk opgekomen publiek zag Geuldal in dezelfde opstelling starten waarmee men vorige week Jekerdal verslagen had.                                                                                                    | D2 +                                                                                                 |
| Contact                                                               | Trainer Marcel van de Laar, had wederom zijn tactisch plan tot in puntjes voorbereid. Helaas moest dit plan al na 15 minuten                                                                                                    | MC1 +                                                                                                |
| TablePress                                                            | lijkende 0-2 voorsprong. Onze mannen stroopten vervolgens hun mouwen op en gingen mee in het fysieke spel van Walram. Na                                                                                                    | D1 +                                                                                                 |
| 📥 Profiel                                                             | nog een paar hachelijke momenten voor ons doel begonnen we langzaam maar zeker ook wat speldenprikken uit te delen. Het                                                                                                    | E1 +                                                                                                 |
| 🖌 Extra                                                               | werd duidelijk dat dit Walram niet zo ongenaakbaar was als men dacht. Steeds meer gooiden onze voorwaartsen de schroom van<br>zich af en middels een prachtig schot van afstand scoorde Kay Hameleers in de 98 <sup>ste</sup> minuut de belangrijke, aansluitingstreffer | E2 +                                                                                                 |
| <ul> <li>Sidebars</li> </ul>                                          | Tot de rust golfde het spel heen en weer met kansen aan beide kanten, gescoord werd er echter niet meer. Duidelijk was wel dat                                                                                                    | Mini F +                                                                                             |
| Menu invouwen                                                         | langzaam maar zeker Geuldal steeds beter in haar spel kwam. Wie in de rust langs het kleedlokaal van Walram liep kon de                                                                                                    | Trainingsweekend +                                                                                   |
|                                                                       | donderspeech van de <u>ontvreden</u> trainer niet missen.                                                                                                    | 1ste elftal +                                                                                        |
|                                                                       | Na rust was er sprake van een uitgebalanceerder spelbeeld en Geuldal werd langzaam maar zeker de bovenliggende partij. Na 55                                                                                                    | 2de elftal +                                                                                         |
|                                                                       | minuten werd Geuidal beloond voor het passievolle en strijdlustige voetbal, Nemo Beckers kon vanaf ongeveer 18 meter uithalen<br>en scoort de op dat moment absoluut verdiende 2-2. Het restant van het duel stond bol van de spanning, beide ploegen kregen             | 3de elftal +                                                                                         |
| nog een aantal prima kansen maar gescoord werd er niet meer. Na ongev | nog een aantal prima kansen maar gescoord werd er niet meer. Na ongeveer 95 minuten spelen vond de scheidsrechter het                                                                                                    | 4de elital                                                                                           |
|                                                                       | welletjes en stapte Geuldal onder een verdiend applaus als de morele winnaar van het veld. We kunnen gerust stellen dat de SV                                                                                                    | Dames elftal +                                                                                       |
|                                                                       | overigens in de nazit aan dat de 2-2 eindstand een terechte uitslag was.                                                                                                    | Veteranen +                                                                                          |
|                                                                       | Een woord van beterschap gaat tenslotte uit naar Walram-speler Barry Hendriks die met een op het oog lijkende ernstige blessure<br>het veld voortijdig moest verlaten.                                                                                                   | Activos                                                                                              |
|                                                                       | Volgende week wacht ons de wedstrijd in en tegen Schimmert.                                                                                                    | • 6                                                                                                  |

Dit is prima, we kunnen nu door naar de volgende stap. Dat is het uitkiezen van de "*Sidebar*". De sidebar is de kolom naast de tekst. En ieder team heeft zijn eigen unieke kolom. (zie volgende foto)

|                           | (8)                                                                                                    |                                                                                                    | struchtwijlre.nl                                                                                                    |                                                                                                    | Ċ                                                                                                    | ( | <u>b</u> | 0  |
|---------------------------|----------------------------------------------------------------------------------------------------|----------------------------------------------------------------------------------------------------|----------------------------------------------------------------------------------------------------|----------------------------------------------------------------------------------------------------|----------------------------------------------------------------------------------------------------|---|----------|----|
|                           | Nieuw bericht toevoegen « SV Geuldal — V                                                                                                    | WordPress                                                                                                    |                                                                                                    |                                                                                                    | SV Geuldal                                                                                                    |   |          | +  |
|                           | GEULDAL EN WALRAM IN                                                                                                    | EVENWICHT                                                                                                    |                                                                                                    | 1                                                                                                    |                                                                                                    |   |          |    |
|                           | ISTE ELITAL<br>ZINNAC2 O SEPTEMBER 2015 22-57<br>Vandaag was het weer eens tijd voor een of<br>Waram. Het talrijk opgekomen publiek zag<br>had. Trainer Marcel van de Laar, had wede<br>spelen naar de pullenbak verwezen wordt<br>lijkend 0-2 voorsprong. Onze mannen ste<br>en paar hachelijke momenten voor ons d<br>duidelijk dat dit Walram niet zo ongenaakb<br>en middels een prachtig schot van afstand<br>golfde het spel heen en weer met kansen i<br>maar zeker Geuidal steeds beter in haar sj<br>de ontvreden trainer niet missen.<br>Na rust was e sprake van een uitgebaland<br>minuten werd Geuidal beloond voor het pa<br>scoort de op dat moment absolut verden<br>een aantal prima kansen maar gescoord w<br>stapte Geuidal onder een verdiend applau<br>vandaag aan klantehbinding gedaan heeft<br>in de nazit aan dat de 2-2 eindstand een te | onvervalste derby, de he<br>g Geuldal in dezelfde ops<br>erom zijn tactisch plan to<br>mon Waram was als feler ge<br>oopten avervigens hun n.<br>was als men dacht. I<br>socorder kay Hameleers<br>dan bielde kanten, gesco<br>pel kwam. Wie in de rust<br>zeerder spelbeeld en Ge<br>asstevelie en striglutzige<br>de 2-2. Het restant van i<br>sa ist de morele winnaar<br>sa ist de morele winnaar | le week hadden onze mannen uitgek<br>telling starten waarmee men vorige<br>tin punjes voorbereid. Helaas moes<br>start aan de wedstji een stond aan<br>nouwen op en gingen mee in het fysj<br>am maar zeker ook wat speldenpriks.<br>Steeds meer gooiden onze voorwaar<br>in de 28 <sup>46</sup> minuut de belangrijke a<br>ord werd er echter niet meer. Duide<br>langs het kleedlokaal van Waltram li<br>uidal werd langzaam maar zeker de<br>voetbal, Namo Beckers kon vand o<br>te duel stond bol van de spanning, t<br>eveer 95 minuten spelen vond eas<br>van het veld. We kunnen gerust stell<br>reacties van de toeschouwers. Bei | eken naar de wedstrijd tegen<br>week Jekerdal verslagen<br>(df plan al na 15 minuten<br>to ge en comfortabel<br>ske spel van Walram. Na nog<br>en uit te delan. Het werd<br>sen de schroom van zich af<br>niskultingstreffer. Tot de rust<br>was wel dat langzaam<br>p kon de donderspeech van<br>bovenliggende partij. Na 55<br>geweer 16 meter uithalen en<br>eide ploegen kregen nog<br>eldeschtter het weliefges en<br>en dat de SV Geuldal<br>le kampen gaven overigens | TEAMSPONSOREN<br>LEGNANDENS<br>HOUCHANDEL<br>Metrotechnisch instalistieterdiff<br>Metrotechnisch instalistieterdiff<br>Techniek<br>2 0 0 0<br>www.techniek2000.nl |   |          |    |
|                           | Een woord van beterschap gaat tenslotte u<br>het veld voortijdig moest verlaten.                                                                                                    | uit naar Walram-speler B                                                                                                    | arry Hendriks die met een op het oog                                                                                                    | lijkende ernstige blessure                                                                                                    | Geuldal en Walram in evenwicht                                                                                                    |   |          |    |
|                           | Volgende week wacht ons de wedstrijd in e                                                                                                    | en tegen Schimmert.                                                                                                    |                                                                                                    |                                                                                                    | SV Geuldal pakt eerste 3 punten                                                                                                    |   |          |    |
|                           | Delen (15 Tweeten (1                                                                                                    |                                                                                                    |                                                                                                    |                                                                                                    | SV Geuldal 1 maakt indruk in de 4e klasse                                                                                                    |   |          |    |
|                           |                                                                                                    |                                                                                                    |                                                                                                    |                                                                                                    | Bekerwinst op FC Gulpen                                                                                                    |   |          |    |
|                           |                                                                                                    |                                                                                                    |                                                                                                    |                                                                                                    | Beker SV Geuldal 1                                                                                                    |   |          |    |
|                           |                                                                                                    |                                                                                                    |                                                                                                    |                                                                                                    | Vanavond 20:00 uur SV Geuldal 1 - VV Hellas 1                                                                                                    |   |          |    |
|                           |                                                                                                    |                                                                                                    |                                                                                                    |                                                                                                    | Drie nieuwe sponsoren tekenen contract                                                                                                    |   |          |    |
|                           |                                                                                                    |                                                                                                    |                                                                                                    |                                                                                                    | TOPSCORERS                                                                                                    |   |          |    |
| Sportpark Mauritiussingal | Snortnark Achter b                                                                                                    | at Kristaal                                                                                                    | Postadres                                                                                                    |                                                                                                    |                                                                                                    |   |          | DA |

Mauritiussingel 2a 6305 AZ Schin op Geul Tel. 043 - 459 23 14

In de Beemden 1 6321 AC Wijlre Tel. 043 - 450 30 09 Sportvereniging Geuldal p.a. Pastoor Schulpenstraat 6 6321 CC Wijlre

www.svgeuldal.nl 

facebook.com/SVGeuldal

f twitter.com/SVGeuldal y

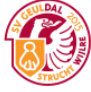

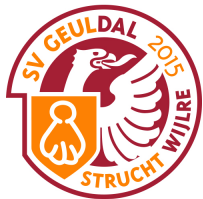

Om de juiste sidebar te activeren klikken we in de kolom naast het bericht (genaamd Seleccionar sidebars) op het plusje van het desbetreffende team. (Voor algemene berichten van SV Geuldal kiezen we Default. Mocht je bericht over meerdere teams gaan kiezen we ook Default).

### ! LET OP !

Met deze optie kiezen we welke sidebar naast het bericht komt te staan. Hiermee kiezen we dus nog niet in welke categorie het bericht hoort te staan.

Dat is namelijk de volgende stap.

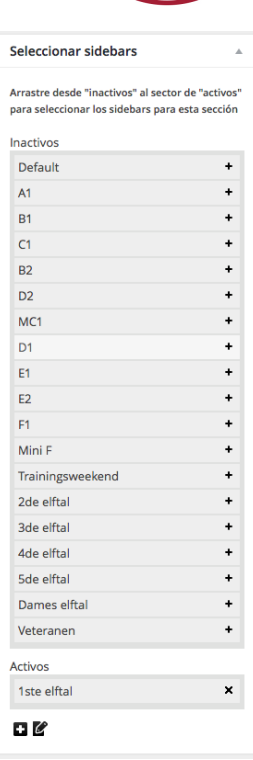

Wanneer we naar onder scrollen zien we namelijk de kolom *"categorieën"*. Hier selecteren we onder welke categorie het bericht valt. In dit geval is het dus de categorie 1<sup>ste</sup> elftal.

Mocht je bericht over meerdere teams gaan dan selecteer je ALLE teams waar het over gaat.

Voorbeeld: gaat je bericht over de D1, D2, E1 en E2. Dan selecteer je deze vier categorieën.

| Categorieën      |                     | * |  |
|------------------|---------------------|---|--|
| Alle categorieën | Meest gebruikt      |   |  |
| ✓ 1ste elftal    |                     |   |  |
| 2014/'15         |                     |   |  |
| A1 2014/'15      |                     |   |  |
| B1 2014/         | '15                 |   |  |
| C1 2014/         | '15                 |   |  |
| C2 2014/         | '15                 |   |  |
| D1 2014/         | '15                 |   |  |
| E1 2014/         | 15                  |   |  |
| + Nieuwe categor | <u>ie toevoegen</u> |   |  |

Sportpark Mauritiussingel Mauritiussingel 2a 6305 AZ Schin op Geul Tel. 043 - 459 23 14 Sportpark Achter het Kasteel In de Beemden 1 6321 AC Wijlre Tel. 043 - 450 30 09 Postadres Sportvereniging Geuldal p.a. Pastoor Schulpenstraat 6 6321 CC Wijlre

www.svgeuldal.nl

f facebook.com/SVGeuldal

♥ twitter.com/SVGeuldal

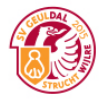

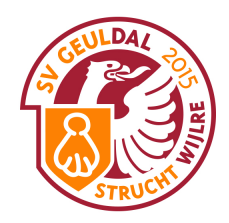

De volgende stap is om een Uitgelichte afbeelding te kiezen. Een uitgelichte afbeelding is de foto die te zien is op de homepagina en boven het bericht. Deze afbeelding kun je kiezen door op de knop <u>Uitgelichte afbeelding instellen</u> te klikken. Je kunt eentje uit de database kiezen, of zelf eentje uploaden.

| Uitgelichte Afbeelding           |  |
|----------------------------------|--|
| Uitgelichte afbeelding instellen |  |

## ! LET OP !

Een uitgelichte afbeelding moet een afbeelding zijn die in landscape mode gemaakt is. Dit wil zeggen dat de hoogte stukken kleiner moet zijn dan de breedte.

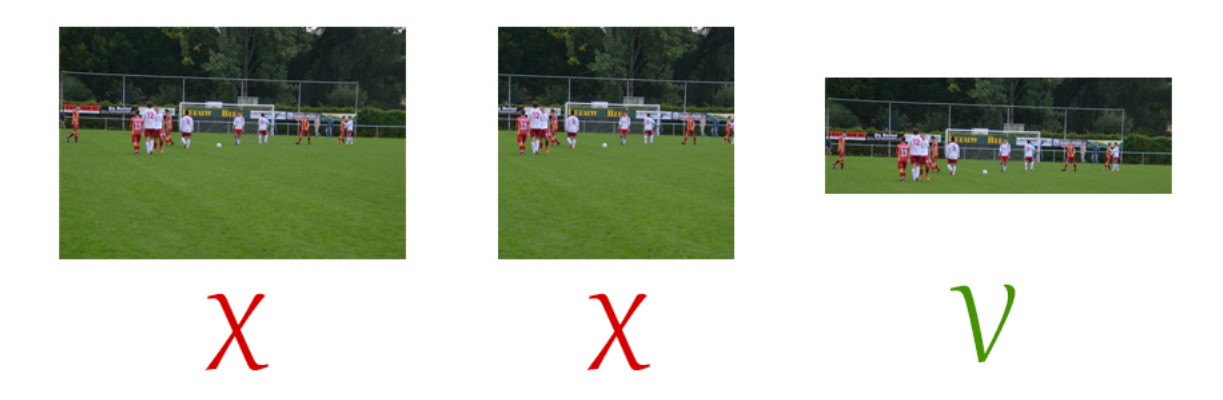

Overigens is de uitgelichte afbeelding niet verplicht, maar geeft een bericht net dat beetje extra's!

De laatste stap is dan vervolgens om op Publiceren te klikken.

Alle overige kolommen kunnen genegeerd worden.

Wil je een bericht bewerken? Klik dan op de titel in het overzicht. Vervolgens werkt alles precies het zelfde als een nieuw bericht creeeren.

| Publiceren 🔺                            |            |  |  |
|-----------------------------------------|------------|--|--|
| Opslaan als concept                     |            |  |  |
|                                         | Voorbeeld  |  |  |
| Status: Concept <u>Bewerken</u>         |            |  |  |
| Zichtbaarheid: Openbaar <u>Bewerken</u> |            |  |  |
| Onmiddellijk publiceren Bewerken        |            |  |  |
| In de prullenbak                        | Publiceren |  |  |

Sportpark Mauritiussingel Mauritiussingel 2a 6305 AZ Schin op Geul Tel. 043 - 459 23 14 Sportpark Achter het Kasteel In de Beemden 1 6321 AC Wijlre Tel. 043 - 450 30 09 Postadres Sportvereniging Geuldal p.a. Pastoor Schulpenstraat 6 6321 CC Wijlre

www.svgeuldal.nl

- f facebook.com/SVGeuldal
- ♥ twitter.com/SVGeuldal

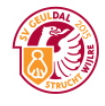